# COVID-19 Community Team Outreach (CCTO) Tool

## October 13, 2020

## Agenda for Today's Training

Q&A will be monitored throughout each module and reviewed at the end of the presentation.

| <b>erfield</b><br>ht - DHHS |
|-----------------------------|
| <b>'ell</b><br>rvisor       |
|                             |
|                             |

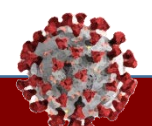

## Accessing Training Materials

## CCTO | Accessing Training Materials Walkthrough

Communicable Disease Manual

AHEC

ServiceNow Knowledge Center

## **CCTO Resources in the Communicable Disease Manual (LINK) – Written Materials**

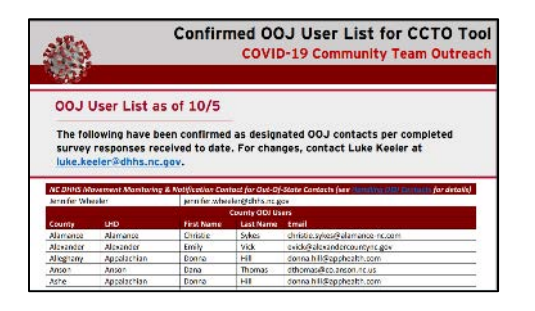

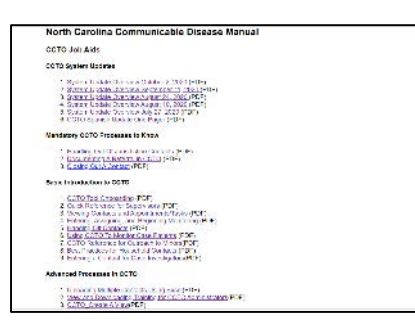

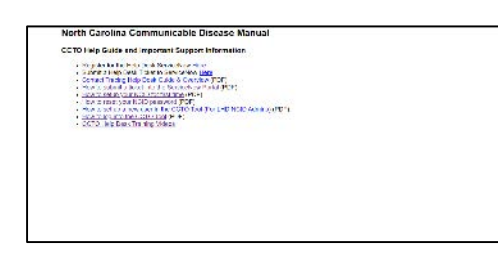

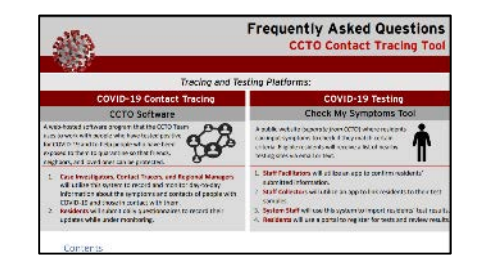

## **CCTO OOJ Contact List**

• Review <u>OOJ Job Aid</u> for instructions

## CCTO Job Aids Page

- CCTO Micro-Trainings
- CCTO System Update Overviews
- Job aids covering basic introductory information, mandatory processes, and advanced processes

## CCTO Help Desk & IT Support <u>Page</u>

- Links to ServiceNow registration & ticket submission pages
- Job aids covering ServiceNow, NCID, and CCTO login support

## **CCTO FAQs**

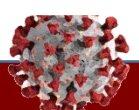

## CCTO | Accessing Training Materials Walkthrough

Communicable Disease Manual

AHEC

ServiceNow Knowledge Center

## **CCTO Resources in the AHEC Portal (LINK) – Recorded Trainings**

| Time Commitment 125 hours                                                                                                    |  |
|----------------------------------------------------------------------------------------------------|--|
| This video is a mini-demonstration of the COVID-19 Community Team Outreach (CCTOI Software for Contact<br>Tracing, known as the COVID-19 Community Team Outreach Tool. This video provides an overview to<br>showcase software capabilities at a high level.                                                                                                    |  |
| Learning Objectives. After watching this video, trainees should be able to                                                                                                    |  |
| Access the system and log-in     Tinter a contact into the system manually     Enter cancels in the system through a file upload     Assign contacts to contact tracers from a case investigator's point of view     Vind a list of contacts using Views and how to view status     See tasks and assigned contacts     Monitor list is assigned contacts.     Identify a contact's status |  |
| To register, go to <b>https://www.ncahec.net/courses-and-events/63500</b> You will be asked to create a<br>MyAHEC account if you do not have one already                                                                                                    |  |
| To help contact tracers communicate effectively with case patients and contacts, the NCAHEC program has<br>reviewed and compiled resource list of patient education tools here.                                                                                                    |  |
| Vicin Lincal Health Demantment may have additional or meteored resources for galient education                                                                                                    |  |

## Contact Tracing for LHDs <u>Page</u>: Training Modules - CCTO

- COVID-19 Community Team Outreach (CCTO) Tool
- CCTO User Micro-trainings
- View and Downloading Training for CCTO Administrators

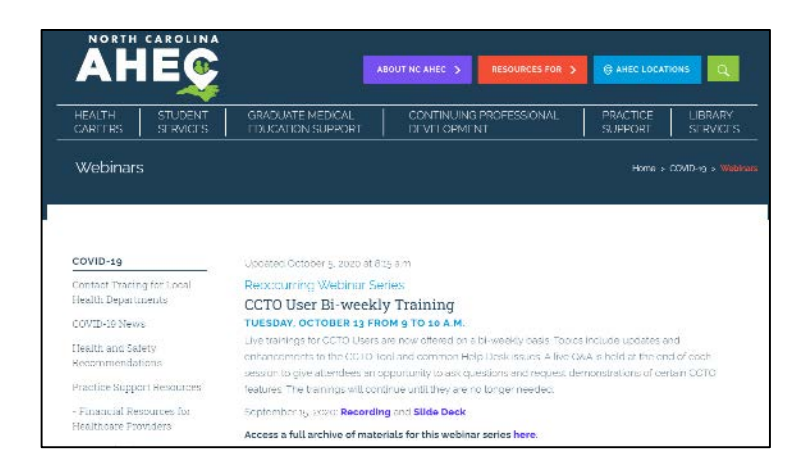

## Webinars Page

- CCTO User Live Training Session recordings & materials
- CCTO Help Desk Training recording

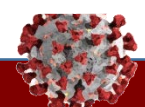

## CCTO | Accessing Training Materials Walkthrough

Communicable Disease Manual

AHEC

ServiceNow Knowledge Center

## CCTO Tech Support Resources in ServiceNow (LINK) – Knowledge Center

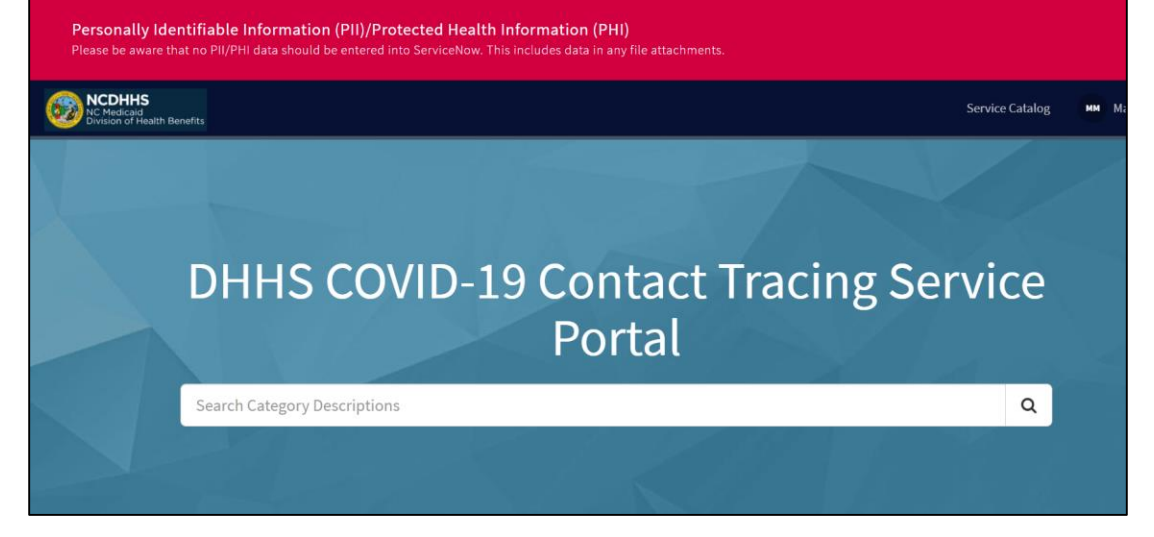

## Click "CCTO Job Aids & FAQ" on the <u>SNOW Homepage</u> to be redirected to the Knowledge Center

- Tech support job aids for ServiceNow, NCID, CCTO login
- Link to CCTO FAQs

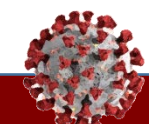

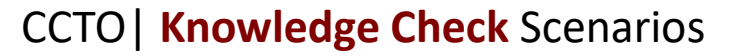

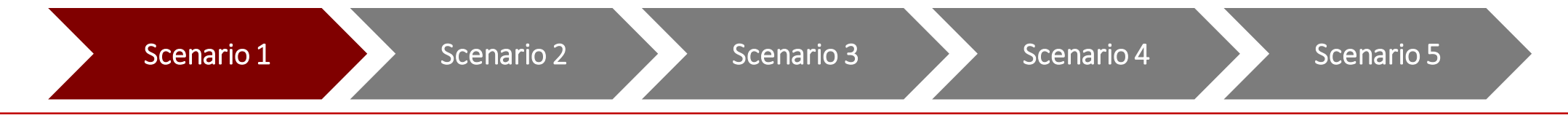

You are assigned a contact in Mecklenburg County, which is out of your jurisdiction. What is the name of the OOJ User to whom this individual should be reassigned? (HINT: Check the page that links to all your written resources for CCTO!)

- 1. Marli Gringeri
- 2. Heather Singleton
- 3. Laura Farrell
- 4. Bryn Perkey

#### Tasks

Correctly identify the action required in each scenario.

#### **Key Learnings**

Locating training resources

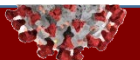

## CCTO | Knowledge Check Scenarios

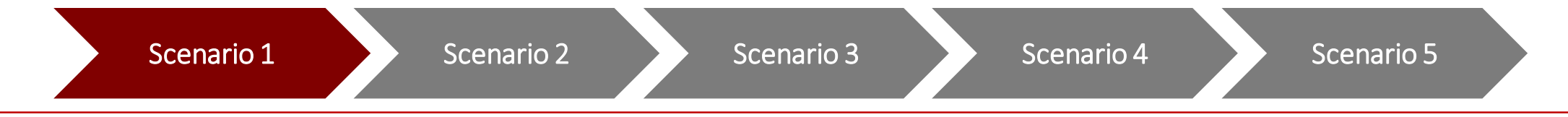

You are assigned a contact in Mecklenburg County, which is out of your jurisdiction. What is the name of the OOJ User to whom this individual should be reassigned? (HINT: Check the page that links to all your written resources for CCTO!)

- 1. Marli Gringeri
- 2. Heather Singleton
- 3. Laura Farrell
- 4. Bryn Perkey

#### Tasks

Correctly identify the action required in each scenario.

#### **Key Learnings**

Locating training resources

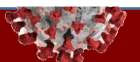

## October 2<sup>nd</sup> CCTO Updates

Contact Profile Updates

Phone Call Updates

Deactivation & Final Monitoring Outcome Updates

| sic Info                                        |                                                                                                    | Source Case Information                                                                     |    |
|-------------------------------------------------|----------------------------------------------------------------------------------------------------|---------------------------------------------------------------------------------------------|----|
| C# C-000003390                                  | ท                                                                                                    | NC-COVID Event ID<br>of Source Patient #1 101444333                                         |    |
| et Name Jan                                     |                                                                                                    | (Use the number                                                                             |    |
| Last Name * Brady                               |                                                                                                    | Last Date of Exposure<br>to Source Patient #1 8/11/2020                                     | 53 |
|                                                 |                                                                                                    | Ongoing Exposure 🕢 No                                                                       |    |
|                                                 |                                                                                                    |                                                                                             |    |
| Date of Birth (DOB) 1/1/2010                    |                                                                                                    |                                                                                             |    |
| Date of Birth (DDB) 1/1/2010 Is Minor Ves       | Im Brady<br>Contact MDA Form ~<br>ARIAS Contact Assessments System Information Related                               |                                                                                             |    |
| Date of Birth (DOB) 1/1/2010<br>Is Minor Ves    | Ion Brady     Oreat MOA Fam     AnNA Contact Mode System Information Related     Tetress Menol of                    | internet of spin (4)                                                                        |    |
| Date of Birth (DOB) * 1/1/2010<br>Is Minor Tes  | Ann Brady<br>Carlett MDA Fam -<br>ARUS Contact Assessments System information Related<br>Proteinstatected of familia | C increasing age 41<br>O large Stationing<br>Date 5/16/2020                                 | œ  |
| Dete of Birth (DOB) * 1//2010<br>Is Minor • Ves | An Brady<br>Cristel MOXFam -<br>ARMS Contact Assessments System Information Related<br>Prefered Method of Cristeal   | La recenter graps 40<br>Charge State Annog<br>Date Annog Brits 2020<br>Land Angemented Date | Ø  |

We will now provide an overview of what has changed in CCTO as a result of the most recent software updates. We are continuing to make adjustments to contact profiles as part of software update cycles to help accommodate your workflow.

- First, to help you work more efficiently, "Source Case Information" has been moved to the top of the screen, and "Address" has been moved to the left under "Contact Information."
- 2. Additionally, "Date of Birth" and "Is Minor" have been moved under "Basic Info."

#### Tasks

Understand the updates to CCTO as of October 2<sup>nd</sup>.

#### **Key Learnings**

 Review updates to contact profiles

Contact Profile Updates

Phone Call Updates

**Deactivation & Final Monitoring** Outcome Updates

| Owner        | * 🎗 Mary Moran                                  |                                                                  |                                                               |
|--------------|-------------------------------------------------|------------------------------------------------------------------|---------------------------------------------------------------|
| 🗄 Subject    |                                                 |                                                                  |                                                               |
| Call From    | * 🎗 Mary Moran                                  | •                                                                |                                                               |
| Call To      | * 🛛 Jan Brady                                   | Timeline / Activities                                            |                                                               |
| Direction    | Outgoing                                        | Timeline                                                         | + 7                                                           |
| ESCRIPTION   |                                                 | ✓ Search timeline                                                |                                                               |
| Phone Number | 1-111-222-3333                                  | Enter a note                                                     |                                                               |
| Туре         | Initial Outreach                                | MM Sea Phone Call from Mary Moran<br>Initial Outreach / Answered |                                                               |
| Call Status  | Answered                                        | Spoke to contact to inform her of<br>Active                      | exposure, and discussed her ability to quarantin<br>9/30/2020 |
| Description  | Spoke to contact to in<br>exposure, and discuss | nform her of                                                     |                                                               |
| Duration     | 30 minutes                                      |                                                                  |                                                               |
| Dur          |                                                 |                                                                  |                                                               |
| Due          |                                                 | G                                                                |                                                               |
| Priority     | Normal                                          |                                                                  |                                                               |
| Regarding    | 🛛 Jan Brady                                     |                                                                  |                                                               |
|              |                                                 | _                                                                |                                                               |
|              |                                                 |                                                                  |                                                               |
|              |                                                 |                                                                  |                                                               |
|              |                                                 |                                                                  |                                                               |
|              |                                                 |                                                                  |                                                               |

The next set of updates impact phone call records and the phone call quick create screen. We encourage you to discuss these changes with your supervisor and review any updates to your local processes as a result.

1. First, "Subject" is now a locked field. Your selections for two other fields, "Type" and "Call Status," will now become the subject **line for phone calls.** Any extra information that you may previously have written in the subject line of a phone call should now be added to the description, as you will no longer be able to type free text in the subject line.

#### Tasks

Understand the updates to CCTO as of October 2<sup>nd</sup>.

#### **Key Learnings**

Properly log a phone call with the new functionality

Contact Profile Updates

Phone Call Updates

Deactivation & Final Monitoring Outcome Updates

| Owner        | * 🎗 Mary Moran                                 |                                |                                                                   |            |
|--------------|------------------------------------------------|--------------------------------|-------------------------------------------------------------------|------------|
| 🛆 Subject    |                                                |                                |                                                                   |            |
| Call From    | * A Mary Moran                                 |                                |                                                                   |            |
| Call To      | * 🛛 Jan Brady                                  | Timeline / Activities          |                                                                   |            |
| Direction    | Outgoing                                       | Timeline                       | +                                                                 |            |
| DESCRIPTION  |                                                |                                |                                                                   |            |
| Phone Number | 1-111-222-3333                                 | Enter a note                   |                                                                   |            |
| Туре         | Initial Outreach                               | Initial Outreach / Ans         | Mary Moran<br>swered                                              |            |
| Call Status  | Answered                                       | Spoke to contact to i          | nform her of exposure, and discussed her ability to quara<br>9/31 | int<br>0/2 |
| Description  | Spoke to contact to in<br>exposure and discuss | nform her of<br>ed her ability |                                                                   |            |
| Duration     | 30 minutes                                     |                                |                                                                   |            |
| Due          |                                                |                                |                                                                   |            |
| Due          |                                                | ©                              |                                                                   |            |
| Priority     | Normal                                         |                                |                                                                   |            |
| Regarding    | 🕅 Jan Brady                                    |                                |                                                                   |            |
|              |                                                |                                |                                                                   |            |
|              |                                                |                                |                                                                   |            |
|              |                                                |                                |                                                                   |            |
|              |                                                |                                |                                                                   |            |
|              | Course of Classes                              | Canad                          |                                                                   |            |

- 1. Additionally, on the phone call quick create screen, **"Type"** can now be selected to:
  - "Initial Outreach" for your first attempt to call the contact
  - "Second Outreach" for your second attempt if the first was unsuccessful
  - "Third Outreach" if your first and second attempts were unsuccessful (In the next update, there will be an additional option for further initial outreach)
  - "Daily Monitoring" for any call that takes places after reaching your contact for the first time and does not end monitoring
  - "End Monitoring" for your final call to your contact
  - "Other" for any other required calls

Please be careful to select the appropriate option, as "Type" now determines part of your call subject.

#### Tasks

Understand the updates to CCTO as of October  $2^{nd}$ .

#### **Key Learnings**

 Properly log a phone call with the new functionality

Contact Profile Updates

Phone Call Updates

Deactivation & Final Monitoring Outcome Updates

| Owner        | * 🎗 Mary Moran                                  |                                                                               |                                                              |
|--------------|-------------------------------------------------|-------------------------------------------------------------------------------|--------------------------------------------------------------|
| 🖰 Subject    |                                                 |                                                                               |                                                              |
| Call From    | * 🎗 Mary Moran                                  | _                                                                             |                                                              |
| Call To      | * 🛛 Jan Brady                                   | Timeline / Activities                                                         |                                                              |
| Direction    | Outgoing                                        | Timeline                                                                      | + `                                                          |
| DESCRIPTION  |                                                 | ✓ Search timeline                                                             |                                                              |
| Phone Number | 1-111-222-3333                                  | Enter a note                                                                  |                                                              |
| Туре         | Initial Outreach                                | M Phone Call from Mary Moran                                                  |                                                              |
| Call Status  | Answered                                        | Spoke to contact to inform her of<br>Active                                   | exposure, and discussed her ability to quarantir<br>9/30/202 |
| Description  | Spoke to contact to in<br>exposure, and discuss | form her of                                                                   |                                                              |
| Duration     | 30 minutes                                      |                                                                               |                                                              |
| Dura         |                                                 |                                                                               |                                                              |
| Due          |                                                 | ©                                                                             |                                                              |
| Priority     | Normal                                          |                                                                               |                                                              |
| Regarding    | 🛛 Jan Brady                                     |                                                                               |                                                              |
|              |                                                 | _                                                                             |                                                              |
|              | 2                                               |                                                                               |                                                              |
|              | Close Pho                                       | one Call                                                                      | ×                                                            |
|              | Do you w<br>Select the                          | ant to close the selected 1 Phone Call?<br>estatus of the closing Phone Call. | ^                                                            |
|              | s State                                         | Completed                                                                     |                                                              |
|              | Status                                          | Received                                                                      | ~                                                            |
|              |                                                 |                                                                               |                                                              |

- 1. Finally, to streamline workflows, "Call Status" should now be selected to "Answered" or "Unanswered" as part of the quick create or phone call record screens and will no longer be available when closing a call.
- 2. Please note that this means that the Made/Received option that is shown on the call close-out screen is no longer functional, and you should ignore it. Only the Answered/Unanswered option on the quick create screen will impact the status of your call. We have asked to remove this extra status box on the Close-Out screen but are currently unable to do so. We appreciate your patience and feedback as we continue to work on improvements to CCTO, and we think you will find the new "Subject" fields to be very helpful when you are quickly scanning the Timeline/Activities section for a contact.

#### Tasks

Understand the updates to CCTO as of October  $2^{nd}$ .

#### **Key Learnings**

 Properly log a phone call with the new functionality

Contact Profile Updates

ast Assessment Dat ---Final Monitoring Outcome Refused Never Reached Testing Details Partially Complete Referred to Test Fully Complete Other Referred to Te State OOJ, notification completed ested Positive - Became Case Testedi

2

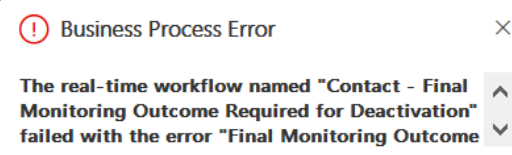

 $\times$ 

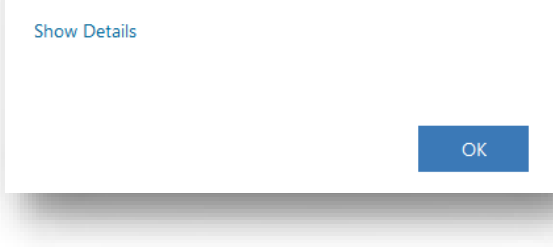

Phone Call Updates

**Deactivation & Final Monitoring Outcome Updates** 

### The final changes in this sprint impact selecting a Final Monitoring Outcome and deactivating contacts.

- 1. First, please note that "Final Monitoring Outcome" can now be returned to blank if it is accidentally selected prior to the end of monitoring. We encourage you to review your contacts and take advantage of this change to help improve data quality.
- 2. Next, you will no longer be able to deactivate a contact without first selecting a Final Monitoring Outcome. Attempting to deactivate a contact without an FMO so will result in an error message.
- 3. Finally, please note that "Final Monitoring Outcome" should now be selected to "Other" if the contact will not be monitored for a reason other than opting out (e.g., if they are a duplicate or have already become a case). This is reflected in the updated Closing Out A **Contact job aid** for your reference, and we will review this now.

#### Tasks

Understand the updates to CCTO as of October 2<sup>nd</sup>.

#### **Key Learnings**

Closing out a contact

## **Quick Reference: Closing Out a Contact**

| Scenario                                                        | Final Monitoring<br>Outcome      | Final Monitoring Outcome Definition                                                                                                    | Begin<br>Monitoring?                                                 | Monitoring<br>Status                                           |
|-----------------------------------------------------------------|----------------------------------|----------------------------------------------------------------------------------------------------|----------------------------------------------------------------------|----------------------------------------------------------------|
| Contact concludes<br>monitoring without<br>testing positive for | Fully Complete                   | <ul> <li>Contact does not test positive for COVID-19</li> <li>Contact completes at least initial assessment</li> <li>Contact completes at least one assessment within 48 hours of ending quarantine</li> </ul> | No                                                                   | Monitoring<br>Ended                                            |
| COVID-19                                                        | Partially Complete               | <ul> <li>Contact does not test positive for COVID-19</li> <li>Contact completes at least initial assessment</li> <li>May include contacts who opt out midway</li> </ul>                                        | No                                                                   | Monitoring<br>Ended                                            |
| Contact becomes a case                                          | Tested Positive –<br>Became Case | <ul> <li>Contact tests positive for COVID-19 during the<br/>monitoring period and becomes a case patient</li> </ul>                                                                                            | No                                                                   | Monitoring<br>Ended                                            |
|                                                                 |                                  |                                                                                                    | <b>ACTION:</b> Testing in<br>"Contact who beco<br>NC EDSS Event ID o | formation entered;<br>ame a case″ selected;<br>of Case entered |
| Contact opts out of monitoring                                  | Refused                          | <ul> <li>Contact explicitly declines to participate in monitoring (opts out) at the beginning</li> <li>No assessments completed</li> </ul>                                                                     | No                                                                   | Opted Out – All<br>Monitoring                                  |
| Contact is<br>unreachable                                       | Never Reached                    | <ul> <li>Contact is unreachable per standards determined<br/>by LHD and not informed of exposure</li> </ul>                                                                                                    | No                                                                   | Monitoring<br>Ended                                            |
| Contact was not<br>monitored in the Tool                        | Other                            | <ul> <li>Contact will not be monitored for reason other<br/>than opting out (e.g., contact is a duplicate or has<br/>already tested positive and become a case)</li> </ul>                                     | No                                                                   | Monitoring<br>Ended                                            |

When you have finished selecting these options, ensure the contact profile is saved and deactivated per your local protocol.

CCTO | Knowledge Check Scenarios

Scenario 1

Scenario 2

Scenario 3

Scenario 4

Scenario 5

Which of the following statements about selecting "Other" in Final Monitoring Outcome (FMO) is true?

- 1. You can set FMO to "Other" if you accidentally select an FMO while the contact is still being monitored
- 2. You can set FMO to "Other" if you determine the contact is already a case who should not be monitored in CCTO
- 3. You can set FMO to "Other" if the contact completes some, but not all, of their assessments
- 4. You should never select an FMO of "Other"

#### Tasks

Correctly identify the action required in each scenario.

#### **Key Learnings**

 Selecting the appropriate Final Monitoring Outcome

## CCTO | Knowledge Check Scenarios

Scenario 1

Scenario 2

Scenario 3

Scenario 5

## Which of the following statements about selecting "Other" in Final Monitoring Outcome (FMO) is true?

- 1. You can set FMO to "Other" if you accidentally select an FMO while the contact is still being monitored
- 2. You can set FMO to "Other" if you determine the contact is already a case who should not be monitored in CCTO
- 3. You can set FMO to "Other" if the contact completes some, but not all, of their assessments
- 4. You should never select an FMO of "Other"

#### Tasks

Correctly identify the action required in each scenario.

#### **Key Learnings**

 Selecting the appropriate Final Monitoring Outcome

CCTO | Knowledge Check Scenarios

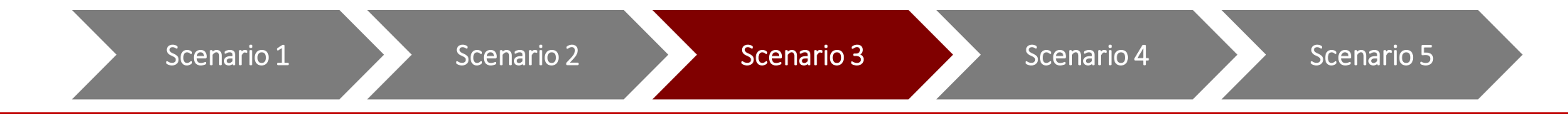

You want to ensure that your phone call records the fact that you successfully reached your contact. What is now the correct way to do this?

- 1. Use the "Answered/Unanswered" toggle on the quick create screen or phone call record and then click the check mark to close the call
- 2. Use the "Made/Received" toggle on the close phone call screen and close the call
- 3. Both 1 and 2
- 4. Either 1 or 2

#### Tasks

Correctly identify the action required in each scenario.

#### **Key Learnings**

 Utilizing the new phone call functionality

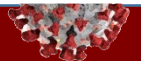

CCTO | Knowledge Check Scenarios

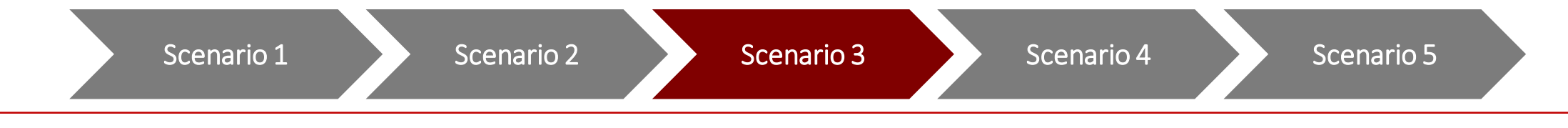

You want to ensure that your phone call records the fact that you successfully reached your contact. What is now the correct way to do this?

- 1. Use the "Answered/Unanswered" toggle on the quick create screen or phone call record and then click the check mark to close the call
- 2. Use the "Made/Received" toggle on the close phone call screen and close the call
- **3. Both 1 and 2**
- 4. Either 1 or 2

#### Tasks

Correctly identify the action required in each scenario.

#### **Key Learnings**

 Utilizing the new phone call functionality

## Common Issues & Concerns

Review of "Views" Functionality

nctionality Question of the Week

#### 🕼 Show Chart 🕂 New 📋 Delete 🗸 🕐 Refresh 🖾 E $\equiv$ ☆ Home My Active Contacts ( Recent Househ A Pinned Dare Contacts Dare Demo My Active Contacts Under Age 13 Apps System View Family ● Dashboards My Active Contacts & Contacts Family Active Contacts A Household - amily Active Monitored Contacts M Assessments All Contacts Contacts with Fever in Last 14 Days Activities Contacts Without Local Health District (L All Contacts Suggested Exposures Hours to Outreach Q Locations Events 3 7 Q Search this view Tasks Last Date of... V Monitoring ... V Created... ↓ V Address 1 V Advanced filters and $\sim$ Owner ✓ Equals current user ✓ Status Active $\sim$ ... Equals Equals Equ Household? ✓ Does not equal ✓ Yes × $\sim$ | · · + Add $\vee$

- 1. We will begin our last module by reviewing views and the ways they work within each tab in CCTO. Let's begin on the Contacts Tab.
- 2. A view is a way of filtering and displaying all the data that is stored in a tab. In this example, we are in the "My Active Contacts"
  - view, which filters down all the contact records in the system to show only active contacts who are owned by you.
- 3. To check what filters are on a view, you can click the filter icon at the top right of the screen. Notice that this view includes a filter for the contact owner as you and the contact status as active.
- 4. You can access all the contact views currently available to you by selecting the bold text at the top of any tab, which always shows the view you are in right now.
- 5. All of these views will filter contact records in a different way. For example, to see all active and inactive contacts, you can select a view for "All Contacts."

#### Tasks

**Review of Households** 

Understand and use views.

#### **Key Learnings**

Review of "Views" Functionality

Question of the Week

#### Review of Households

| A Home                                                                                                    |                                                                                      |                                                                                                    |                                                                                                    |                                                               |                                          |                                                                  |                                                        |                                  |                      |                  |
|----------------------------------------------------------------------------------------------------|--------------------------------------------------------------------------------------|----------------------------------------------------------------------------------------------------|----------------------------------------------------------------------------------------------------|---------------------------------------------------------------|------------------------------------------|------------------------------------------------------------------|--------------------------------------------------------|----------------------------------|----------------------|------------------|
| Recent                                                                                                    | All Conta                                                                            | acts ~                                                                                                    |                                                                                                    |                                                               |                                          |                                                                  |                                                        |                                  |                      |                  |
| Pinned V                                                                                                    | ✔ Last Name                                                                          | ∽ First Name ∽                                                                                                  | Household $\lor$                                                                                                    | Househol                                                      | id ~   Ma                                | bile Pho 🗸 N                                                     | lonitoring 🗸                                           | Preferred la                     | ~                    |                  |
| A LINE A                                                                                                    | TheBand                                                                              | Zeppelin                                                                                                    | -                                                                                                    |                                                               |                                          | N                                                                | Nonitoring                                             | English                          |                      |                  |
| Apps                                                                                                    | Hernand                                                                              | ez Donnye                                                                                                    |                                                                                                    | 222                                                           |                                          |                                                                  |                                                        | e                                |                      |                  |
| 委 Dashboards                                                                                                    | Hernand                                                                              | ez Donnye                                                                                                    |                                                                                                    | 100                                                           |                                          |                                                                  | 2                                                      |                                  |                      |                  |
| Q Contacts                                                                                                    | Lopez                                                                                | Jennifer                                                                                                    |                                                                                                    |                                                               |                                          |                                                                  |                                                        | Course t                         | hisviou              | 0                |
| 🖪 Households                                                                                                    | Blow                                                                                 | Jan                                                                                                    | John Blow                                                                                                    |                                                               |                                          |                                                                  | ŭ                                                      | Searchit                         | Inis view            | 7                |
| P Assessments                                                                                                    | Meow                                                                                 | Kitty                                                                                                    |                                                                                                    |                                                               | V Ad                                     | dress 1 🗸                                                        | Phone                                                  | #2 🗸                             | Contact or           | . V Lo           |
| Activities                                                                                                    |                                                                                      | 4.5                                                                                                    |                                                                                                    | _                                                             | 1.1                                      |                                                                  | 1                                                      |                                  |                      | 1                |
|                                                                                                    |                                                                                      |                                                                                                    |                                                                                                    |                                                               | N                                        | С                                                                |                                                        |                                  | Contact              | Br               |
| dvanced filte                                                                                                    | rc                                                                                   |                                                                                                    |                                                                                                    |                                                               | 20                                       | 77 Dine                                                          |                                                        |                                  | Contact              | le.              |
| ND - House                                                                                                    | hold?                                                                                | ∼ Dc                                                                                                    |                                                                                                    |                                                               |                                          |                                                                  | <b>F</b>                                               |                                  |                      |                  |
| House                                                                                                    | hold?                                                                                | Dc                                                                                                    | <b>4</b> Own                                                                                                    | er                                                            |                                          | ~ [                                                              | Equals cu                                              | urrent use                       | er 🗡                 | 1                |
| House                                                                                                    | hold?                                                                                | Dc                                                                                                    | 4 Own                                                                                                    | er                                                            |                                          | ~ [                                                              | Equals cu                                              | urrent use                       | er 🗸                 | 1                |
| House<br>House<br>Add row                                                                                                    | hold?                                                                                | ✓ De                                                                                                    | 4 Own<br>+ Add                                                                                                    | er<br>I ~                                                     |                                          | ~ [                                                              | Equals cu                                              | urrent use                       | er 🗸                 | 1                |
| House<br>House<br>House<br>House<br>Add<br>Add row<br>Add gro                                                                                                    | hold?                                                                                | ∼ De                                                                                                    | 4 Own<br>+ Add                                                                                                    | er<br>I V                                                     |                                          | ~ [                                                              | Equals cu                                              | urrent use                       | r ∨ …<br>Cancel      | 1                |
| House<br>→ House<br>+ Add<br>Add row<br>Add rel<br>Add rel                                                                                                    | hold?                                                                                |                                                                                                    | 4 Own<br>+ Add                                                                                                    | er<br>I ∨                                                     |                                          |                                                                  | Equals cu<br>Appl                                      | urrent use                       | er ∨ …<br>Cancel     |                  |
| House<br>House<br>Add ron<br>Add gro<br>Add rel                                                                                                    | hold?<br>v<br>oup<br>ated entity                                                     |                                                                                                    | 4 Own<br>+ Add                                                                                                    | er<br>I ∨                                                     |                                          |                                                                  | Equals cu<br>Appl                                      | urrent use                       | r ∨ …<br>Cancel      |                  |
| AND - House<br>House<br>Add row<br>Add row<br>Add row                                                                                                    | hold?                                                                                |                                                                                                    | 4 Own<br>+ Add                                                                                                    | er<br>I V                                                     |                                          |                                                                  | Equals cu<br>Appl                                      | y                                | r ∨ ···<br>Cancel    |                  |
| House<br>House<br>House<br>Add row<br>Add gro<br>Add rel<br>House                                                                                                    | hold?<br>w<br>bup<br>ated entity                                                     | Dc     Dc     La Link   × w <sup>*</sup> Flow ×                                                                 | 4 Own<br>+ Add                                                                                                    | er<br>I V                                                     | rt to Excel                              | <ul> <li> <ul> <li>Impert</li> <li>Impert</li> </ul> </li> </ul> | Equals cu<br>Appl                                      | y E Create                       | er V ····<br>Cancel  |                  |
| House<br>House<br>House<br>Add row<br>Add row<br>Add rel<br>House<br>Add rel<br>New Delete                                                                                                    | hold?<br>w<br>bup<br>ated entity<br>C Enail                                          | ✓ Do Is Link   × w <sup>a</sup> Flow ×                                                                          | Qwn       + Add       Run Report                                                                                                    | er<br>I V<br>Ci Espor                                         | rt to Excel                              | Y Q. Impert                                                      | Equals cu<br>Appl                                      | y Create                         | er V ····<br>Cancel  | fters ao neer vi |
| House<br>House<br>Ho | hold?<br>v<br>bup<br>ated entity<br>D Refresh CE Email<br>read Of Hosehold - O       |                                                                                                    | Own     Add     Run Report     Protowal Sa.      P                                                                                                    | er<br>J V<br>Øl: Expensional M_ v/                            | rt to Escel  <br>Is Minor ~              | C Impert     ishdern v                                           | Equals cu<br>Appl<br>from Excel   ~<br>  School Home ~ | y Create                         | tr V ····<br>Cancel  | Lers as new vi   |
| House<br>House<br>House<br>House<br>House<br>Add row<br>Add row<br>Add row<br>Add row<br>Add row<br>Add row<br>Add row<br>Add row<br>Add row<br>Add row<br>Add row<br>Add row<br>House<br>House<br>House                                                                                                    | hold?<br>v<br>bup<br>ated entity<br>D Refresh CE Email<br>rest ()   4outhout _ C<br> | Dc     Dc     Is Link   × u <sup>ar</sup> Flow ×     Moles Pho., ×   Montoing1                                  | Own     Adc                                                                                                    | er                                                            | tto Eccel  <br>Is blog v                 | C Impert     E Impert     E Interr     No                        | Equals cu<br>Appli                                     | y<br>S Create Ourre ~ Holy Royel | er V ····<br>Cancel  | ter a new d      |
| AND                                                                                                    | hold?<br>v<br>Dup<br>ated entity<br>D Refresh CE Email<br>rest V   40xemail_0<br>    | Dc     Dc     Dc     Ta Link   × u <sup>ar</sup> Flow ×     Molds Pho., ×   Montaoring - 1     Ta 7.05467 F4222 | Own     Own     Control of the second second s | er<br>v Cli Espon<br>Notored M. V<br>Phone Call<br>Phone Call | tto Eccel  <br> st blige or<br> NO<br>No | C Impert     Endert      No     No     No                        | Equals cu<br>Appli                                     | y<br>Create y                    | er V ·····<br>Cancel | Ters as new 1/   |

- 1. This view shows all contacts in the system, both active and inactive, owned by any user, because it has no filters applied. This is a good view to use when you are trying to search for a contact because it will return any contacts who may have been deactivated or reassigned, which "My Active Contacts" will not show.
- 2. It can be helpful to build off this view to create a list of all active and inactive contacts assigned to you. You can do this by returning to the filter icon.
- 3. Click "Add," and then click "Add Row."
- 4. Select "Owner," and "Equals Current User" will automatically populate. Click "Apply."
- 5. Unlike "My Active Contacts," this new view now shows all active *and* inactive contacts that you own.
- **6.** You can save this view by clicking the arrow next to "Create View" and selecting "Save Filters as New View." Name your view (for example, "All My Contacts") and click "Save."

#### Tasks

Understand and use views.

#### **Key Learnings**

Review of "Views" Functionality

Power Apps 🕼 Show Chart 🕂 New 🛍 Delete 🗸 🕐 Refresh 🖙 E  $\equiv$ All My Contacts ~ C Recent My Views ~ Househol A Pinned -13 All My Contacts My Views Dare Contacts Dare Demo Apps My Active Contacts Under Age 13 -12 豊 Dashboards System Views Q Contacts -13 My Active Contacts A Households ----Active Contacts -12 Assessments Active Monitored Contacts -14 ----Activities All Contacts -14 ----13 Contacts with Fever in Last 14 Days Suggested Exposures ----Contacts Without Local Health District (LHD) -12 Q Locations Hours to Outreach -12 Events Inactive Contacts Tasks  $\equiv$ Inactive Monitored Contacts My Inactive Contacts -14 ₩ Home Charlie Brown Peanuts F ( Recent Pinned Apps 券 Dashboards **Q** Contacts A Households Massessments

 $\checkmark$ 

V

 You can access this view at any time by selecting the bold text and looking under "My Views," which shows all the views that you have made or that other users have made and shared with you. "System Views" are views that are created by administrators and are automatically available to all users of CCTO.

Question of the Week

- 2. If you are interested in creating more complex views that incorporate new columns or in sharing views with other users, we encourage you to watch the Administrator Training posted to the AHEC portal or to review the <u>Create A View job aid</u> posted to the CD Manual. You can also always attend office hours to see a demonstration and ask additional questions.
- 3. Another thing that is important to understand about views is that there are options for you to use different views across each tab in CCTO, not just the Contacts Tab. Click on the Assessments Tab.

#### Tasks

**Review of Households** 

Understand and use views.

#### **Key Learnings**

Review of "Views" Functionality

Question of the Week

| Show Chart + Ne | w 🗐 Delete | ∨ 🕐 Refresh 🖙 Em             | ail a Link 🛛 🗸 | ₀⁄ª F  |
|-----------------|------------|------------------------------|----------------|--------|
| Active Assessme | ents ~     |                              |                |        |
|                 | Date V     | Crosted On L. V.             |                | Acces  |
|                 | Date       |                              | Local Healt V  | 1 1355 |
| test SQA        | 10/8/2020  | 10/8/2020 9:27 AM            | Anson          | Initia |
| Maple Tree      | 10/8/2020  | 10/8/2020 9:18 AM            | Cumberla       | Initia |
| Don Draper      | 10/8/2020  | 10/8/2020 9:14 AM            | Durham         | Mor    |
|                 |            |                              |                |        |
|                 |            |                              |                |        |
|                 | 3          | Active Assessments           | ~              |        |
|                 | - T        | My Views                     | _              |        |
|                 |            | Modified Testing             | -              |        |
|                 |            | Testing_Asmts                | -              |        |
|                 |            | System Views                 |                |        |
|                 |            | Active Assessments           | -              |        |
|                 |            | Active Assessments within 3  | ) days −       |        |
|                 |            | All Resource View            | -              |        |
|                 |            | All Symptom View             | -              |        |
|                 |            | Assessment Details           |                |        |
|                 | 4          | Assessments from Contacts    | l Own          |        |
|                 |            | Completed Assessments        |                |        |
|                 |            | Completed Assessments - La   | st 14 Days Ass |        |
|                 |            | Completed Assessments - Th   | nis Month 🚽    |        |
|                 |            | Inactive Assessments         | -              |        |
|                 |            | Resource View for Contacts I | Own -          |        |

- 1. Notice that the data on this tab is tagged to contacts, but it is for assessment records, not contact records. Each of these records is an individual assessment, and clicking into an item will show you the full assessment text.
- 2. The current view displayed is for "Active Assessments," which means that you will see assessments for all contacts who are active in the system.
- 3. Clicking on this bold text allows you to see the other assessment views available to you. Just like the contact views, these views can filter down all these assessments into a more narrow list.
- 4. Click "Assessments from Contacts I Own," and you will now only see assessments for your contacts.

#### Tasks

Understand and use views.

#### **Key Learnings**

Review of "Views" Functionality

Question of the Week

Review of Households

|               |                     |                        |                     |        |                |              |           |         | _  |
|---------------|---------------------|------------------------|---------------------|--------|----------------|--------------|-----------|---------|----|
| ≡             |                     | 🖾 Show Chart 🛛 🧧       | ) Task 🛛 🖙 Email    |        | Appointment    | & Phone      | Call 🗏 Lo | etter 🖨 | F  |
| ഹ             | Home 2              | My Activities          | 5 ~                 |        |                |              |           |         |    |
|               | Recent 🗸            |                        |                     |        |                |              |           |         |    |
| \$            | Pinned 🗸            | Due All                |                     | ~      | Activity lype  | All          |           | ~       |    |
|               |                     | - Activity Type $\lor$ |                     |        | Subject 🗸      |              |           |         |    |
| Арр           | 05                  | Phone Call             |                     |        | Initial Outrea | ch           |           |         |    |
| <u>네티</u><br> | Dashboards          | Phone Call             |                     |        | Test           |              |           |         |    |
| 8             | Contacts            | Phone Call             |                     |        | Other / Answ   | ered         |           |         |    |
| 2             | Households          | Task                   |                     |        | Test           |              |           |         |    |
| P             | Assessments         | Phone Ca 😑             |                     |        | 🛱 Show Chart   | 🎦 Task       | 🖙 Email   | 🗔 Ap    |    |
| Ź             | Activities          | 1 G                    | Home                |        |                |              |           |         | H  |
| 0             | Suggested Exposures | Elilai                 | Recent              | $\sim$ | ΜΥ ΑCTIV       | itles ~      |           | - 8     |    |
|               |                     |                        | Necent              | Ť      | Activity       |              |           | - 8     | j, |
|               |                     | \$                     | Pinned              | $\sim$ | My Activities  |              |           | -13     |    |
|               |                     |                        |                     |        | All Activities |              |           | -13     |    |
|               |                     | Ap                     | ops                 |        | Closed Activi  | ties         |           | -13     |    |
|               |                     | -<br>                  | Daabhaanda          |        | My Closed A    | ctivities    |           | -13     |    |
|               |                     |                        | Dashboards          |        | Open Activiti  | es           |           | -12     |    |
|               |                     | 8                      | Contacts            |        | Scheduled Ad   | tivities     |           | -13     |    |
|               |                     |                        | Households          |        | Task           |              |           | - 8     |    |
|               |                     | Ē                      | Assessments         |        | My Tasks       |              |           | -13     |    |
|               |                     | 岔                      | Activities          |        | All Tasks      |              |           | -13     |    |
|               |                     | 0                      | Suggested Exposures | s      | Phone Call     |              |           | - 1     |    |
|               |                     | •                      | Locations           |        | My Phone Ca    | lls          |           | *       | 3  |
|               |                     | (h)                    | Events              |        | All Phone Ca   | lls          |           | -12     |    |
|               |                     | G                      | Tasks               |        | My Complete    | ed Phone Cal | ls        | -12     |    |

1. Now, click on the Activities Tab. This tab can show items that appear in the Timeline/Activities section of a contact's profile, such as tasks or phone calls. Just like the Assessments Tab, every activity that you see here is linked to a contact, but it is also its own record. Clicking on any of these items, such as a phone call, will allow you to see and update that item's record in the same way you would in Timeline/Activities. 2. Notice that this tab defaults to the "My Activities" view, which only shows open activities that are assigned to you. You can use this view as a to-do list for all your open items. Some other views that may be helpful for organizing your open items include "My Tasks" or "My Phone Calls."

3. If you would like to change the default view on this tab or any tab, you can also click the pin icon next to its title. This will pin your favorite view to display automatically the next time you open the tab.

#### Tasks

Understand and use views.

#### **Key Learnings**

• Review of "Views" Functionality

Question of the Week

| Due | Overdue         | $\sim$ | Activity Type Phone Call $\checkmark$      |               |
|-----|-----------------|--------|--------------------------------------------|---------------|
| ~   | Activity Type 🗸 |        | Subject $\lor$                             | Regarding 🗸   |
|     | Phone Call      |        | Second Initial Outreach                    | Alli Gator    |
|     | Phone Call      |        | Торіс                                      | Jan Brady     |
|     | Phone Call      |        | Daily Monitoring / / Due 10/2/2020 8:00 AM | Picture Frame |

- In addition to the phone call and task views already available to you, there are also some quick filters built into the top of the Activities Tab to help you narrow the items in your view by due date and type.
- 2. For example, selecting "Due" to "Overdue" can help you see any outstanding items that haven't yet been closed out, and you can also narrow by "Type" if you would like to see only a certain kind of item, such as a phone call. Using both of these filters can also help you to turn the Activities Tab into a more effective to-do list that suits your workflow. As always, remember to check with your supervisor to see what views are recommended for you and how you can use them to work more efficiently.

Now that we have discussed the topic of views, we would like to highlight a great question we received from a CCTO user through the help desk this week.

#### Tasks

Understand and use views.

#### **Key Learnings**

#### Question of the Week

I have logged into the live system for CCTO and clicked into the Contacts Tab, but I can't see anything. When I search a contact name or C#, nothing appears. What should I do?

#### Tasks

Correctly identify the action required in each scenario.

#### **Key Learnings**

Review of "Views" Functionality

Question of the Week

| ≡          |            |        | 🛱 Show Chart  | + New 🛍 D      | elete   🗸 💍 Refr | esh 🖾 En    | nail a Link 🍐 🗸 | $_{\rm D}\!\!\!/^{\rm e}$ Flow $~\!\!\!\!\!\!\!\!\!\!\!\!\!\!\!\!\!\!\!\!\!\!\!\!\!\!\!\!\!\!\!\!\!\!\!\!$ | 💷 Run Report   |
|------------|------------|--------|---------------|----------------|------------------|-------------|-----------------|----------------------------------------------------------------------------------------------------|----------------|
| ŵ          | Home       | 1      | All Conta     | cts ~          |                  |             |                 |                                                                                                    |                |
| Ŀ          | Recent     | $\sim$ |               |                |                  |             |                 |                                                                                                    |                |
|            |            |        | ✓ Last Name N | / First Name N | ✓ Household ✓    | Household . | 🗸 Mobile Pho    | Monitoring N                                                                                               | Preferred Ia V |
| 58         | Pinned     | $\sim$ |               |                |                  |             |                 |                                                                                                    |                |
|            |            |        | jones         | apple          | jones1           |             | 1-123-123-1     | 234                                                                                                    |                |
|            |            |        | bill          | habb           |                  |             | 1 010 555 5     | EEE Monitoring                                                                                             | English        |
| Ар         | ps         |        | DIII          | daoa           |                  |             | 1-910-000-0     | 55: Monitoring                                                                                             | English        |
| <u>111</u> | Dashboards |        | bird          | blue           |                  |             | 1-123-123-1     | 234 Monitoring                                                                                             |                |
| 8          | Contacts   |        | Jacob         | John           | Jacob Family     |             |                 |                                                                                                    |                |
|            |            | _      |               |                |                  |             |                 |                                                                                                    |                |

|                               | 2 7                     | peters*n         |            | ×                  |          |
|-------------------------------|-------------------------|------------------|------------|--------------------|----------|
|                               | 1 ∨ Phone               | #2 🗸 🕴 Cor       | ntact or ` | ∽   Local Healt    |          |
|                               |                         | Co               | ontact     | Dare               |          |
| All Contacts                  | ~                       |                  |            |                    |          |
| $\checkmark$ Last Name $\lor$ | First Name $\checkmark$ | Household $\lor$ | Household  | ee Mobile Pho $ee$ | Monitori |
| Petersen                      | Petey                   |                  |            | 1-333-444-343      | 4        |
| Peterson                      | Peter                   |                  |            | 1-555-000-101      | (        |

The first step you should take if you are not able to find a contact is to **check your view**. If you are in "My Active Contacts," you will not be able to search for any contacts who are not currently assigned to you or who have been deactivated.

- 1. The best view to start your search is "All Contacts," which will allow you to search all contacts in the system, *including* inactive ones.
- 2. Next, you should make sure you are optimizing your search by including wildcards if you need them. In the CCTO search bar, an asterisk (\*) is interpreted as a wildcard, or a placeholder for unknown text. For example, if you are not sure whether your contact's name is spelled "Petersen" or "Peterson," you can search "Peters\*n" to return both spellings.

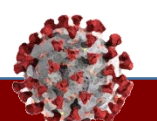

#### Tasks

Understand and use views and the search function.

#### **Key Learnings**

Review of "Views" Functionality

Question of the Week

| ✔ Last Name ∨ | First Name 🗸 | Household $\lor$ | Household | · ↓ Mobile Pho ↓ Mor |
|---------------|--------------|------------------|-----------|----------------------|
| Hansen        | Michael      |                  |           | 1-444-555-0000       |
| Hansen        | Mary         |                  |           | 1-333-777-565€       |
| Hansen        | Marty        |                  |           | 1-333-777-4545       |
|               |              |                  |           |                      |

1-444-555-000C ----1-999-555-000C Mo

1-919-555-000C Mo

Hansen

Frame

Clown

Michael

Picture

Koko

- 1. You can also use the wildcard to search for multiple missing characters. This can be useful if you only have a first initial. For example, "M\* Hansen" will return Marty, Mary, and Michael Hansen.
- 2. CCTO will also allow you to search by part of a primary phone number. For example, "\*555-0000" will return all phone numbers starting with any area code and ending in "555-0000."

#### Tasks

Understand and use views and the search function.

#### **Key Learnings**

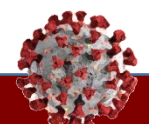

**Review of "Views" Functionality** 

🕼 Show Chart 🕂 New 🛍 Delete 🗸 🖒 Refresh 🖙 Email a Link 🗸 🖉 Flow 🗸 💷 Run F All Households ~ H# 🗸 Household Name 🗸 Primary Contact (OLD) V H-0000001129 Cow Family Brown Cow H-0000001365 Brown H-000000629 Brown Family H-000000630 Brown Family H-000000940 Brown-Michaels, Michaels, Brown Household H-000000966 Brown Family H-0000001090 Peanuts Family Charlie Brown H-0000001228 Brown 2 \*Brown\* 🔚 Save 🕼 Save & Close 🕂 New 🕞 Deactivate 🧏 Connect 🗸 Peanuts Family C Recent Household Summary Household Members System Information Related Peanuts Family HOUSEHOLD INFORMATION Add to Pinned ₿H# H-0000001090 **Brown Family** My Active Househol Household Name Peanuts Family All Contacts Primary Contact My Active Contacts Preferred Language English **Picture Frame** Michael Hanser Mary Hansen Source Case Info Pinned NC-COVID Event ID 101333555 of Source Patient #1

## 1. As a note, this same process also works on the Households Tab. You can select the "All Households" view to search both active and inactive households across the system.

**Question of the Week** 

- 2. If you search by household name, the asterisk will substitute any words you are not sure about. For example, if you know a family's last name but do not know how the household was titled, you can search their last name, for example, "Brown," with asterisks on either side ("\*Brown\*"). This will return households with "Brown" anywhere in the title or in the primary contact name.
- 3. As an additional tip, if you would like to keep this household profile or any page in CCTO easily accessible while you are working on it, you can use the "Pin" feature.
- 4. Once you are on the page you'd like to pin, click "Recent" at the top left, and then select the pin icon. The item will now appear in your "Pinned" section and can be directly accessed at any time.

#### Tasks

**Review of Households** 

Understand and use views and the search function.

#### **Key Learnings**

### Question of the Week

I have logged into the live system for CCTO and clicked into the Contacts Tab, but I can't see anything. When I search a contact name or C#, nothing appears. What should I do?

## Answer: If you cannot find a contact...

- 1. Try the "All Contacts" view to show active and inactive contacts owned by all users.
- 2. Try searching with an asterisk "\*" as a wildcard to catch any variations in spelling or titles.

#### Tasks

Correctly identify the action required in each scenario.

#### **Key Learnings**

 Utilizing the household functionality

Review of "Views" Functionality

Question of the Week

R.

17

#### Review of Households

| Shover the New 🛍                                        | Delete 🛛 🗸 🕐 Refresh                |                                |
|---------------------------------------------------------|-------------------------------------|--------------------------------|
| Home My Active Household                                | ds $\sim$                           |                                |
| ) Recent V                                              | 1                                   |                                |
| Pinned V H# V                                           | Household Name ↑ 🗸                  |                                |
| H-000000951                                             | Banks Family                        |                                |
| H-000000802                                             | Brady Family                        |                                |
| Dashboards H-000001196                                  | Family Household123                 |                                |
| Contacts H-0000001200                                   | Glass Family                        |                                |
| Households H-000000672                                  | House Trial Household               |                                |
| Assessments                                             |                                     |                                |
|                                                         |                                     |                                |
| Summary Household Members System Information            | Contact Information<br>Country Code |                                |
| Household Name * Ingalls Family                         | Mobile Phone (will be               |                                |
| Primary Contact                                         | messages)                           | 1-555-444-7777                 |
| Preferred Language English                              | Phone #2                            | 0.2228                         |
|                                                         | Phone #3                            |                                |
|                                                         | Email                               | ingalls family@littlehouse.com |
| Source Case Info                                        | Preferred Method of                 | Phone Call                     |
| of Source Patient #1 101200300                          | Contact                             |                                |
| Last Date of Exposure<br>to Source Patient #1 9/24/2020 |                                     |                                |
| Ongoing Exposure Yes                                    | ADDRESS                             |                                |
| NC-COVID Event ID                                       | Street 1                            | 123 Little House Lane          |
| of Source Patient #2                                    | Street 2                            |                                |
| to Source Patient #2                                    | City                                | Duck                           |
| Source Patient Name                                     | Pico X                              |                                |

We will now wrap up today's training by providing a review of households. As a reminder, the purpose of the household feature is to allow you to create a grouped profile for contacts *if it helps to streamline your data entry or outreach*. Households are for your convenience only and are not used for official reporting, so you should work with your supervisor if you are unsure whether to create a household for a group of contacts.

- 1. To create a new household, you should now begin on the Households Tab and select "New."
- In the "Household Name" field, type an identifying name for your household per your local guidance.

#### Tasks

Understand and use the updated household functionality.

#### **Key Learnings**

 Understanding households

Review of "Views" Functionality

Question of the Week

#### Review of Households

| New Househo                                                  | ld<br>embers System Information | on |                                                     |                               |    |
|--------------------------------------------------------------|---------------------------------|----|-----------------------------------------------------|-------------------------------|----|
| OUSEHOLD INFORM                                              | ATION                           |    | Contact Information                                 |                               |    |
| вн≠                                                          |                                 |    | Country Code                                        | ***                           |    |
| Household Name *                                             | Ingalls Family                  |    | Mobile Phone (will be<br>used for text<br>messages) | 1-555-444-7777                | ŝ. |
| Primary Contact                                              |                                 |    | Phone #2                                            |                               |    |
| Preferred Language                                           | English 2                       |    | Phone #3                                            | 5 - 200 C                     |    |
|                                                              |                                 |    | Email                                               | ingallsfamily@littlehouse.com | 57 |
| DUTCE Case Info<br>NC-COVID Event ID<br>of Source Patient #1 | 101200300                       |    | Preferred Method of *<br>Contact                    | Phone Call                    |    |
| Last Date of Exposure<br>to Source Patient #1                | 9/24/2020                       | 前  | l.<br>To preserve o                                 |                               |    |
| Ongoing Exposure                                             | Yes                             |    | ADDRESS                                             |                               |    |
| NC-COVID Event ID<br>of Source Patient #2                    |                                 |    | Street 1                                            | 123 Little House Lane         |    |
| Last Date of Exposure<br>to Source Patient #2                | 1770                            |    | City                                                | Duck                          |    |
| Source Patient Name                                          | 1222                            |    |                                                     |                               |    |

- If known, you can then use "Primary Contact" to indicate a member of this household who may be speaking on behalf of others; however, it is recommended that you create the whole household first before creating this contact. You can return to the household profile and add this primary contact at any time. Remember that the primary contact is only for your reference and is not used for reporting, so it is no problem if you need to change this contact later.
- 2. Next, indicate the primary language of this household in "Preferred Language."

#### Tasks

Understand and use the updated household functionality.

#### **Key Learnings**

 Understanding households

Review of "Views" Functionality

Question of the Week

#### **Review of Households**

| New Househo<br>mary Household M                              | ld<br>embers System Information |   |                                        | 1                             |    |
|--------------------------------------------------------------|---------------------------------|---|----------------------------------------|-------------------------------|----|
| USEHOLD INFORM                                               | ATION                           |   | Contact Information                    |                               |    |
| H#                                                           | 100                             |   | Country Code                           |                               |    |
| Household Name *                                             | Ingalls Family                  |   | Mobile Phone (will be<br>used for text | 1-555-444-7777                | G  |
| Primary Contact                                              |                                 |   | Phone #2                               | 1.22                          |    |
| Preferred Language                                           | English                         |   | Phone #3                               |                               |    |
| ·                                                            |                                 |   | Email                                  | ingallsfamily@littlehouse.com | 57 |
| DUTCE Case Info<br>NC-COVID Event ID<br>of Source Patient #1 | 101200300                       |   | Preferred Method of *<br>Contact       | Phone Call                    |    |
| Last Date of Exposure<br>to Source Patient #1                | 9/24/2020                       | 前 |                                        |                               |    |
| Ongoing Exposure                                             | Yes                             |   | ADDRESS                                |                               |    |
| NC-COVID Event ID<br>of Source Patient #2                    |                                 |   | Street 2                               | 123 Little House Lane         |    |
| Last Date of Exposure to Source Patient #2                   | 1000                            |   | City                                   | Duck                          |    |
| Source Patient Name                                          | 1222                            |   |                                        |                               |    |

| Ingalls Family<br>Household<br>Summar Household Members system Information Related | 3                                                                                                    |
|------------------------------------------------------------------------------------|----------------------------------------------------------------------------------------------------|
|                                                                                    | then Content C Herten 🖷 Hur Seport - :                                                                                                    |
| ✓ Last Name ↑ ∨ First Name ∨ Household ∨ Mathle Phone ∨ Menturing Status ∨         | Pedarol k₂ ∨ Pederol Nehol el Contact ∨    b Wine ∨    b Stadent ∨    Stadent ∨    Stadent ∨    Lost Associated Date ∨    Lost Date w, ∨    Ms |
|                                                                                    | Res statu scoolidda.                                                                                                    |
| ×                                                                                  | ,                                                                                                    |
|                                                                                    |                                                                                                    |
|                                                                                    |                                                                                                    |

- 1. Fill out the boxes for "Source Case Info," "Contact Information," and "Address" with information appropriate to the whole household. This information will carry over to new contacts you create within this household to help reduce data entry; however, you are always able to edit and adjust information as needed for individual contacts.
- Click "Save" when you are finished. You can now create new contacts within this household from the "Household Members" page. This process has not changed with the household functionality updates.
- 3. Select "New Contact" on the **RIGHT** of the screen to add a new contact (who does not currently exist in the system) to this household.

#### Tasks

Understand and use the updated household functionality.

#### **Key Learnings**

 Understanding households

Review of "Views" Functionality

Question of the Week

#### Review of Households

| AS Contact Assessn                                                                                                    | nents System Information                                                                                                    |                                                                                                    |                                                            |                        |                                                      |
|----------------------------------------------------------------------------------------------------|----------------------------------------------------------------------------------------------------|----------------------------------------------------------------------------------------------------|------------------------------------------------------------|------------------------|------------------------------------------------------|
| asic Info                                                                                                    |                                                                                                    | Monitoring Details                                                                                                    |                                                            |                        |                                                      |
| ic#                                                                                                    |                                                                                                    | Begin Monitoring?                                                                                                    | (****)                                                     |                        |                                                      |
| First Name                                                                                                    | Laura                                                                                                    | Monitoring Status                                                                                                    | (****)                                                     |                        |                                                      |
| Last Name                                                                                                    | Ingalis                                                                                                    | Monitoring End Date                                                                                                    |                                                            |                        | <u>61</u>                                            |
| Household                                                                                                    | 🖾 Ingalls Family                                                                                                    | A Monitoring Age                                                                                                    |                                                            |                        |                                                      |
| Household<br>Relationship                                                                                                    |                                                                                                    | A Begin Monitoring<br>Date                                                                                                    |                                                            |                        |                                                      |
| Requires Provy                                                                                                    | >>>>>>>>>>>>>>>>>>>>>>>>>>>>>>>>>>>                                                                                                    | 🛱 Last Assessment Date                                                                                                    | 222                                                        | <b>m</b>               |                                                      |
|                                                                                                    |                                                                                                    | Final Monitoring<br>Outcome                                                                                                    | 1000                                                       |                        |                                                      |
| ontact Information                                                                                                    |                                                                                                    |                                                                                                    |                                                            |                        |                                                      |
| Country Code                                                                                                    | 112)<br>                                                                                                    | Testing Details                                                                                                    |                                                            |                        |                                                      |
| Mobile Phone (will be<br>used for text                                                                                                    | 1-555-444-7777                                                                                                    | %Referred to Test?                                                                                                    | (****)                                                     |                        |                                                      |
| Phone #2                                                                                                    | 122)                                                                                                    | Referred to Test Date                                                                                                    | 222                                                        |                        |                                                      |
|                                                                                                    |                                                                                                    | Tested?                                                                                                    |                                                            |                        |                                                      |
| Phone #3                                                                                                    |                                                                                                    |                                                                                                    |                                                            |                        |                                                      |
| Phone P3<br>Email<br>Preferred Method of<br>Contact                                                                                                    | ingalitamily@ittitheuse.com Phone Call Ingalitamily@ittitheuse.com Ingalitamily@ittitheuse.com Ingalitamily@Ittitheuse.com Ingalitamily@Ittitheuse.com Ingalitamily@Ittith                                                                                                    | Family<br>sehold Members System Information                                                                                                    | Related                                                    |                        | =                                                    |
| Prone #3<br>Email<br>Prefared Method of<br>Contact                                                                                                    | Phone Call Phone Call Phone Call Commany How Call Commany How Call Commany                                                                                                    | Test Date Test Date Test D | Related                                                    | Monitoring Tense V     | Forthead Ia: v Portnered Monte<br>English Phone Call |
| Save 4<br>Pagenet Method of<br>Contact<br>Save 4<br>PI Palng<br>Contact<br>RIAS Contact                                                                   | Ingalitizmity@ittitheuse.com<br>Phome Call<br>Phome Call<br>Summary Hou<br>Construct<br>Summary Hou<br>Construct<br>Summary<br>Summary Hou<br>Construct<br>Summary<br>Summary<br>Su | Test Date Test Date Test D | Related<br>Instato Provo v<br>1-555-444-7777<br>Sha Assign | Kontantoj tanar V.<br> | Forboad Ia V Parkend Metric<br>English Phone Call    |
| Prome 23<br>Email<br>Preferred Method of<br>Cantact<br>Save<br>PD<br>Paling<br>Contact<br>RIAS Contact<br>Basic Info                                      | and the second second                                                                                                    | Test Date Test Date Test D | Related<br>Status Proce v 3<br>1-555-401-7777<br>By Assign | Kontong Yanu V.        | Portnesd Ia V Portnesd Manna<br>English Phone Call   |
| Prome 23<br>Email<br>Preferred Method of<br>Cantact<br>Save<br>Cantact<br>PD<br>Paling<br>Contact<br>RIAS Contact<br>Basic Info<br>A C#                   | Ingalitamiy@ittishouse.com  Phome Call  Phome Call  Countries  Countries  C-0000037430                                                                                                    | Test Date Family sectod Members System Information (7 ) Pertinence Information (8 ) Participation (8 ) Participation (8 ) Parti | Related                                                    | Northerg Tenur ↓       | Instruct to a local former Carl                      |
| Prome 23<br>Email<br>Preferend Method of<br>Contact<br>Save (4<br>P) Paing<br>Contact<br>RIAS Contact<br>RIAS Contact<br>Basic Info<br>A C#<br>First Name | Phone Call<br>Phone Call<br>Phone Call<br>Summary Hou<br>C-0000037430<br>Pa                                                                                                    | Test Date                                                                                                    | Related                                                    | Konborg Brus V.        | Forboard Ia V Forbeard Jointy<br>English Phone Call  |

- Because you started from the "Household Members" page, a New Contact screen will appear with pre-populated information from the household profile. Input the remaining information about your new contact or adjust any of the pre-populated information as needed.
- 2. Click "Save and Close" when finished to return to the "Household Members" page, and repeat the process if necessary for new contacts.
- 3. As a reminder, the process for adding existing contacts to households has changed, and you now need to do this from a contact profile and not the "Household Members" page. Under "Basic Info," you should use the "Household" field to search and select the household you have created that applies to this contact.
- 4. Saving your work will add this contact to the "Household Members" page.

#### Tasks

Understand and use the updated household functionality.

#### **Key Learnings**

 Understanding households

Review of "Views" Functionality

Question of the Week

#### Review of Households

- 🖬 Sava & Sava & Close + New 🔓 Descrivers 🦷 Connect 🚊 Dente 🔘 Rafrach 👘 Process 👻 💣 Share 🐭 Flow 🛩 🔤 Run Rapos Ingalls Family Household Members System Information Related ngelo harady 1, 500,444,5125 Michildring English English -Ingalls Family 🕖 🖬 Save & Save & Close 🕂 New 🗋 Deactivate 🖓 Connect 🖂 🖓 Assign 🖽 Er Household Members System Information Related Ingalls Family Summary Summary Household Members System Information Related Owner Q Julia Covid-Temp V Lot Barri V luia Covid-Ten incialis Ingels Femily 1-555-444-5123 Monitoring Enclish Julia Costd-1 🕥 + New 🖸 Activate 🧏 Connect 🗸 🔗 Assign 🖓 Email a Link 🗓 Delete A Read-only This record's status Inactive **Ingalls Family** Household Summary Household Members 🖾 Show Chart 📑 Activate 🔂 Deactivate 1 Delete Y 🔗 Assign 🖆 Share 🖄 Email a Link 🖂 🥜 Flow 🖂 🔟 Run Rep My Active Contacts ~ Deactivate ✓ Latt Name ∨ First Name W V Last Name V First Name V Deactivate these Contacts. Pa ngall Art Gallery Laura You can reactivate these Contacts from the Inactive Contacts View. Picture Frame Ingalls Pa Ingalls Family ----1-555-444-5123 Monitoring English Email No Ingalls Laura Ingalls Family .... 1-555-444-7777 ----English Phone Call Yes
- Finally, remember that reassigning a household using the "Assign" button from the household profile will reassign all its contacts; however --
- 2. Deactivating a household will not deactivate any of the contacts within it. Contact members must be deactivated by profile after deactivating the household. Similarly, deactivating all household contacts will not deactivate the household, and it must be deactivated independently.

We will now proceed to our last knowledge check for today.

#### Tasks

Understand and use the updated household functionality.

#### **Key Learnings**

 Understanding households

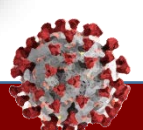

CCTO | Knowledge Check Scenarios

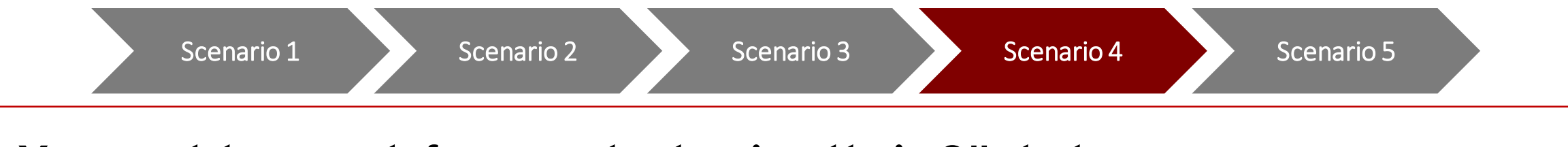

You want to search for a contact using their C#, but you are not sure who is the owner or whether this contact is currently active. Which view should you use?

- 1. My Active Contacts
- 2. Active Contacts
- 3. All Contacts
- 4. My Inactive Contacts

#### Tasks

Correctly identify the action required in each scenario.

#### **Key Learnings**

 Using views to find contacts

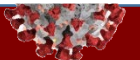

CCTO | Knowledge Check Scenarios

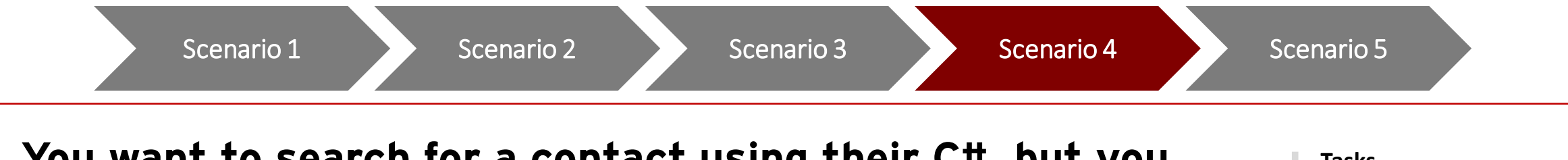

You want to search for a contact using their C#, but you are not sure who is the owner or whether this contact is currently active. Which view should you use?

- **1. My Active Contacts**
- 2. Active Contacts
- 3. All Contacts
- 4. My Inactive Contacts

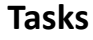

Correctly identify the action required in each scenario.

#### **Key Learnings**

 Using views to find contacts

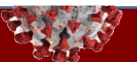

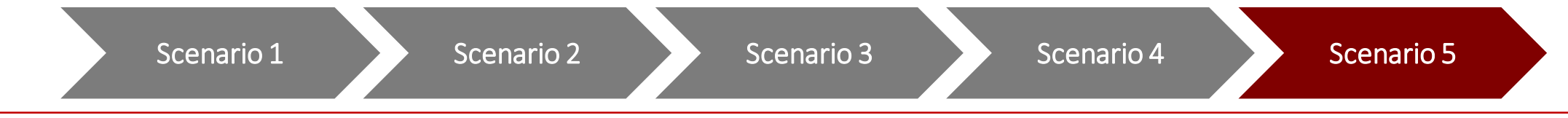

BONUS: You are assigned a contact who resides outside of your state. After ensuring that the contact's exposure and outreach details are as complete as possible, what is the only action required on your part?

- 1. Assign the contact to the Movement Monitoring & Notification (MMN) Team Contact (*Jennifer Wheeler*)
- 2. Select a Final Monitoring Outcome of "State OOJ, Notification Completed"
- 3. End monitoring and deactivate the contact
- 4. Delete the contact profile

#### Tasks

Correctly identify the action required in each scenario.

#### **Key Learnings**

 Correctly handling out-of-jurisdiction contacts

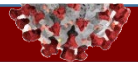

## CCTO | Knowledge Check Scenarios

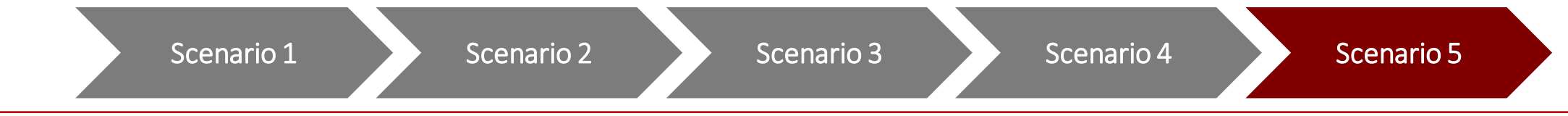

BONUS: You are assigned a contact who resides outside of your state. After ensuring that the contact's exposure and outreach details are as complete as possible, what is the only action required on your part?

- 1. Assign the contact to the Movement Monitoring & Notification (MMN) Team Contact (Jennifer Wheeler)
- 2. Select a Final Monitoring Outcome of "State OOJ, Notification Completed"
- 3. End monitoring and deactivate the contact
- 4. Delete the contact profile

#### Tasks

Correctly identify the action required in each scenario.

#### **Key Learnings**

 Correctly handling out-of-jurisdiction contacts

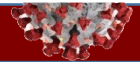

## **Exposure Notification App: SlowCOVIDNC**

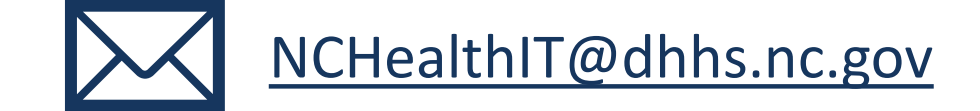

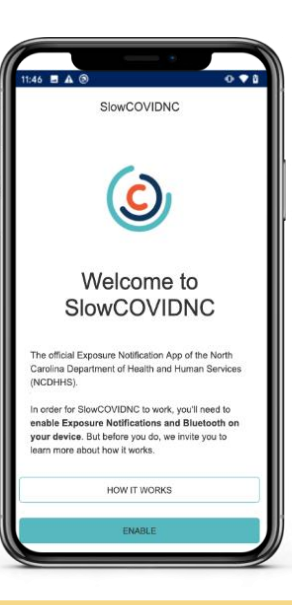

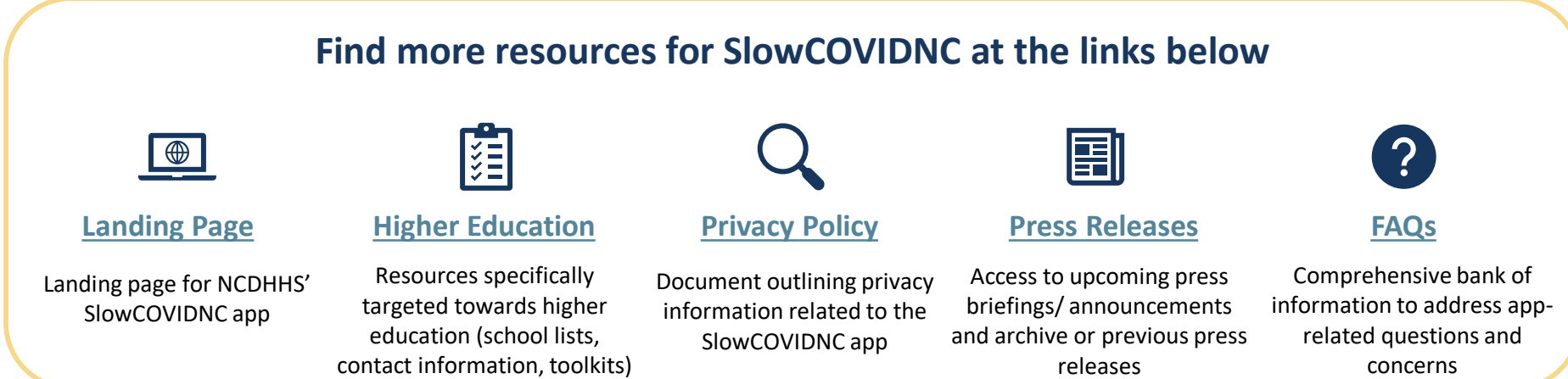

## **Support Resources**

## Where to go for support (all users of CCTO)

## Contact your supervisor with contact tracing process questions

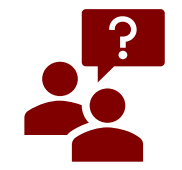

If you have process-based questions about contact tracing workflows, policies, and procedures beyond the CCTO software, **contact your supervisor directly**, as these may vary on local levels

## Refer to the CD Manual & ServiceNow Knowledge Center for NCID/ServiceNow/CCTO access support

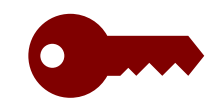

- Review <u>"CCTO Help Desk & IT Support" on the CD Manual</u> to review job aids for access support
- Visit the <u>ServiceNow Knowledge Center</u> for job aids on tech issues (login, NCID, password reset, etc.)

## **Refer to support materials for CCTO Tool help**

|  | = |
|--|---|
|  |   |

- FAQs, <u>Job Aids</u>, Process Documentation and Scripts (Found on the <u>NC DPH Communicable Disease</u> <u>Manual Coronavirus Page</u>)
- <u>Patient Education Tools</u>, <u>CCTO trainings and slides</u> and <u>recorded live sessions</u> posted to the AHEC Portal
- Check your email for ongoing CCTO office hours opportunities and regular live trainings

## ServiceNow for CCTO support and CCTO enhancement suggestions

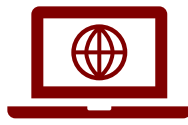

<u>Register</u> for ServiceNow and then visit the <u>DHHS Contact Tracing ServiceNow Portal</u> to log in using your NCID and submit **CCTO questions and suggestions.** 

## **REMINDER: Tip of the Week Submissions**

Always check the newsletter for tips submitted by contact tracers, and use the <u>tip</u> <u>submission link</u> to submit a tip of your own!

| HEALTH AND<br>HUMAN SERVICES | Tip of the Week<br>This week's tip is from Steffanie Sanchez in Durham county:                                                                                                    |            |
|------------------------------|----------------------------------------------------------------------------------------------------|------------|
| NC Outreach Team Newsletter  | <b>Maximize the use of the CCTO Tool Activities/Timeline functionality.</b> Using these features can help immensely with call preparation. Specific elements and how to best use them include:                                                                                                    |            |
| In this snapshot             | Tasks to log every email/text exchange     Dhene collect to log who you encode to (if not contact) and/or the best                                                                                                    |            |
| Tip of the Week              | • Phone cans to log who you speak to (if not contact) and/or the best time to call next                                                                                                    |            |
| System Updates               | Notes to log:                                                                                                    |            |
| Job Aid                      | <ol> <li>Household Information (who lives with the contact and the source of exposure - this occasionally identifies other contacts that need to be monitored and weren't in CCTO)</li> <li>Health Updates (anything in the assessment that should be flagged, such as high risk reasons or resource needs, so</li> </ol> |            |
|                              | they can quarantine safely)                                                                                                    | Tin        |
|                              | Thank you for the wonderful tip, Steffanie!                                                                                                    | Submission |
|                              | We want to hear your tips related to the CCTO tool and overall contact tracing efforts, so we can continue to build a                                                                                                    | Link       |
|                              | community where we are learning from each other and sharing best practices. If you have a tip that you would like to                                                                                                    |            |
|                              | submit, which makes your contact tracing efforts more efficient and/or effective, please fill out <u>this form</u> r a chance of                                                                                                    |            |

## Participant Feedback

## **Questions?**